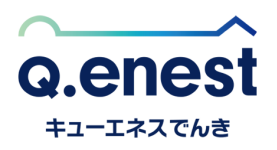

Q.enest マイページ請求書確認方法

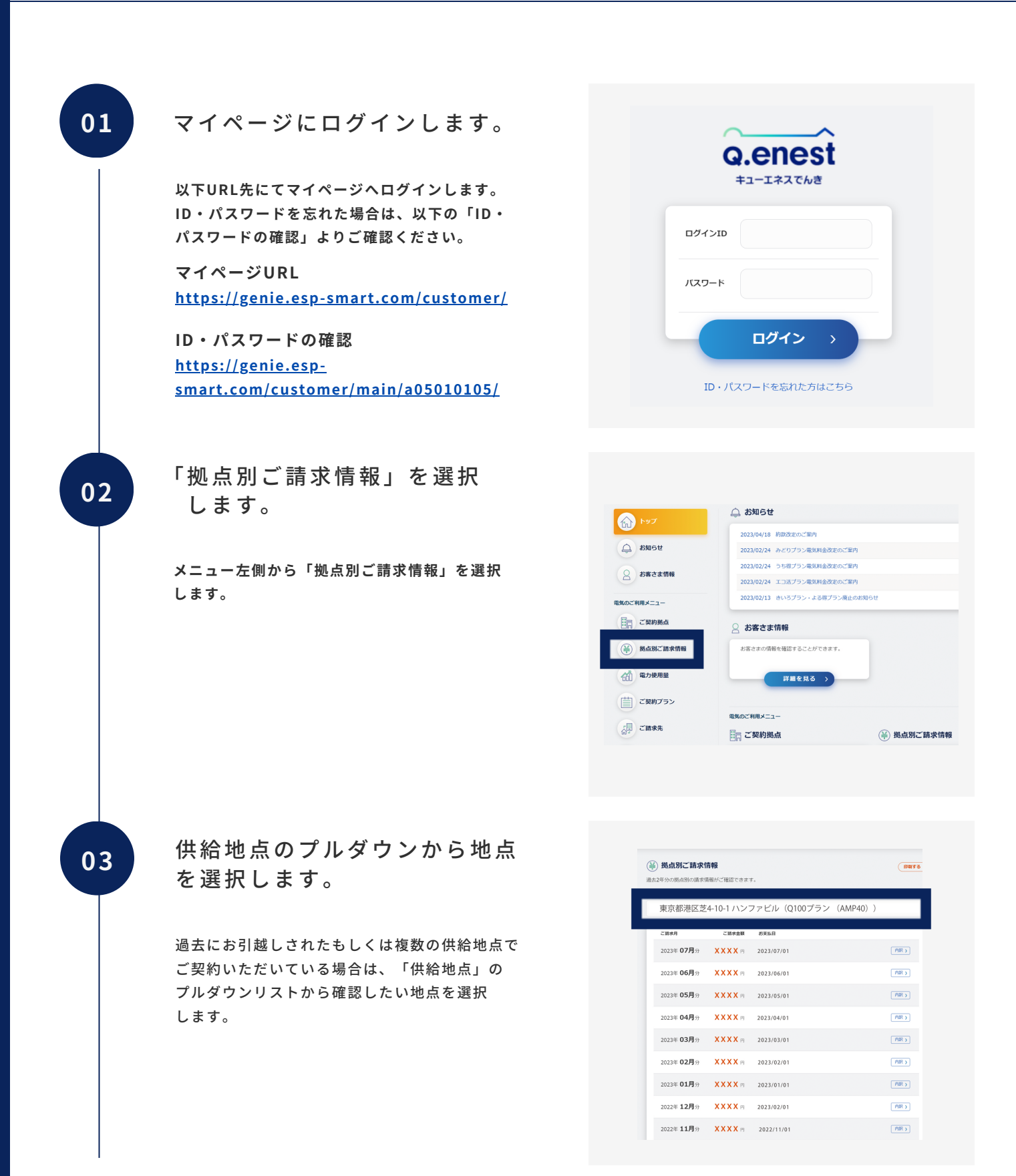

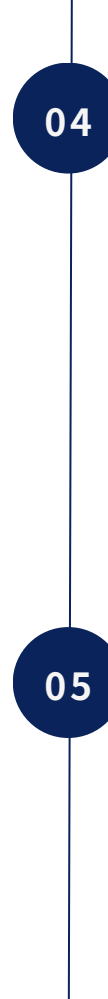

07

該当月の「内訳」をクリック します。

請求書のリストから該当月の「内訳」ボタンを クリックします。

| 去2年分の拠点別の請求情       | 「報がご確認できま        | Γ.            |           |         |
|--------------------|------------------|---------------|-----------|---------|
| 論地点<br>市 古 邦 洪 区 共 | 4 10 1 (157      | ファビル (0100プラン | (AMD40) ) |         |
| 米元即冶区之             | 4-10-1712        |               | (AMP40) ) |         |
|                    |                  |               |           |         |
| 2023年 07月分         | XXXXB            | 2023/07/01    |           | PalR >  |
| 20234-007377       |                  | 2023/06/01    |           | ( MR 7  |
| 2023年 05月分         | <b>X X X X</b> 🖻 | 2023/05/01    |           | Pale >  |
| 2023年 04月分         | <b>X X X X</b> 🖻 | 2023/04/01    |           | Par >   |
| 2023年 03月分         | <b>X X X X</b> 🖻 | 2023/03/01    |           | Pars    |
| 2023年 02月分         | <b>X X X X</b> 🖻 | 2023/02/01    |           | ( RIR ) |
| 2023年 <b>01月</b> 分 | <b>X X X X</b> B | 2023/01/01    |           | (ABA)   |
| 2022年 12月分         | <b>X X X X</b> 🖻 | 2023/02/01    |           | PBR >   |
| 2022年11月分          | XXXXm            | 2022/11/01    |           | PAR N   |

右上の「印刷」をクリックします。

ページ右上の「印刷」ボタンをクリックします。

| )電気ご使用量    | のお知らせ                                   | ED IN 3                 |
|------------|-----------------------------------------|-------------------------|
| 3 お客さま情報   |                                         |                         |
| お客さま番号     | 111111111111                            |                         |
| 供給地点特定番号   | 030000000000000000000000000000000000000 |                         |
| お名前        | キューエネス 太郎 様                             |                         |
| ご利用場所      | 東京都港区芝4-10-1 ハンファビル                     |                         |
| 2023年 07月分 |                                         |                         |
| ¥ ご請求予定金額  |                                         | ●●●● 円<br>内消費税相当該●●●円   |
| ご使用量       |                                         | ••• kWh                 |
| ご使用期間      |                                         | 2023/06/02 ~ 2023/07/01 |
| 検針月日       |                                         | 2023/07/02<br>(30日間)    |
| ,内訳        |                                         |                         |
| £圧         |                                         |                         |

PDF印刷にて請求書をダウン ロードします。

印刷画面で「保存」ないしは「印刷」ボタンを クリックいただくと請求書をPDFとして保存する ことができます。

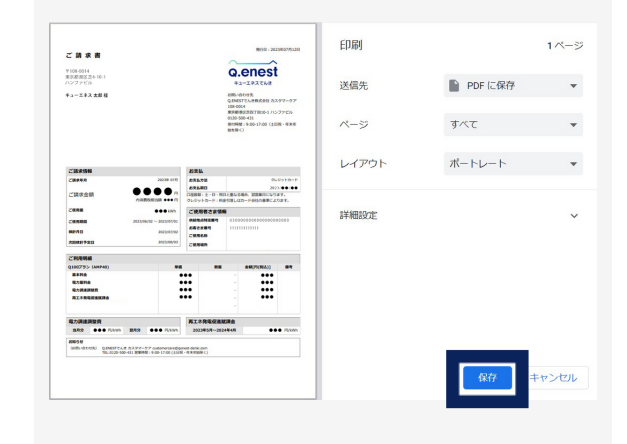